คู่มือสำหรับสมาชิก การใช้งานเว็บไซต์ ระบบการศึกษาต่อเนื่อง สภาวิชาชีพสังคมสงเคราะห์

# เว็บระบบการศึกษาต่อเนื่อง

# สามารถเข้าไปที่ถิงค์ url https://cswpeducation.swpc.or.th/

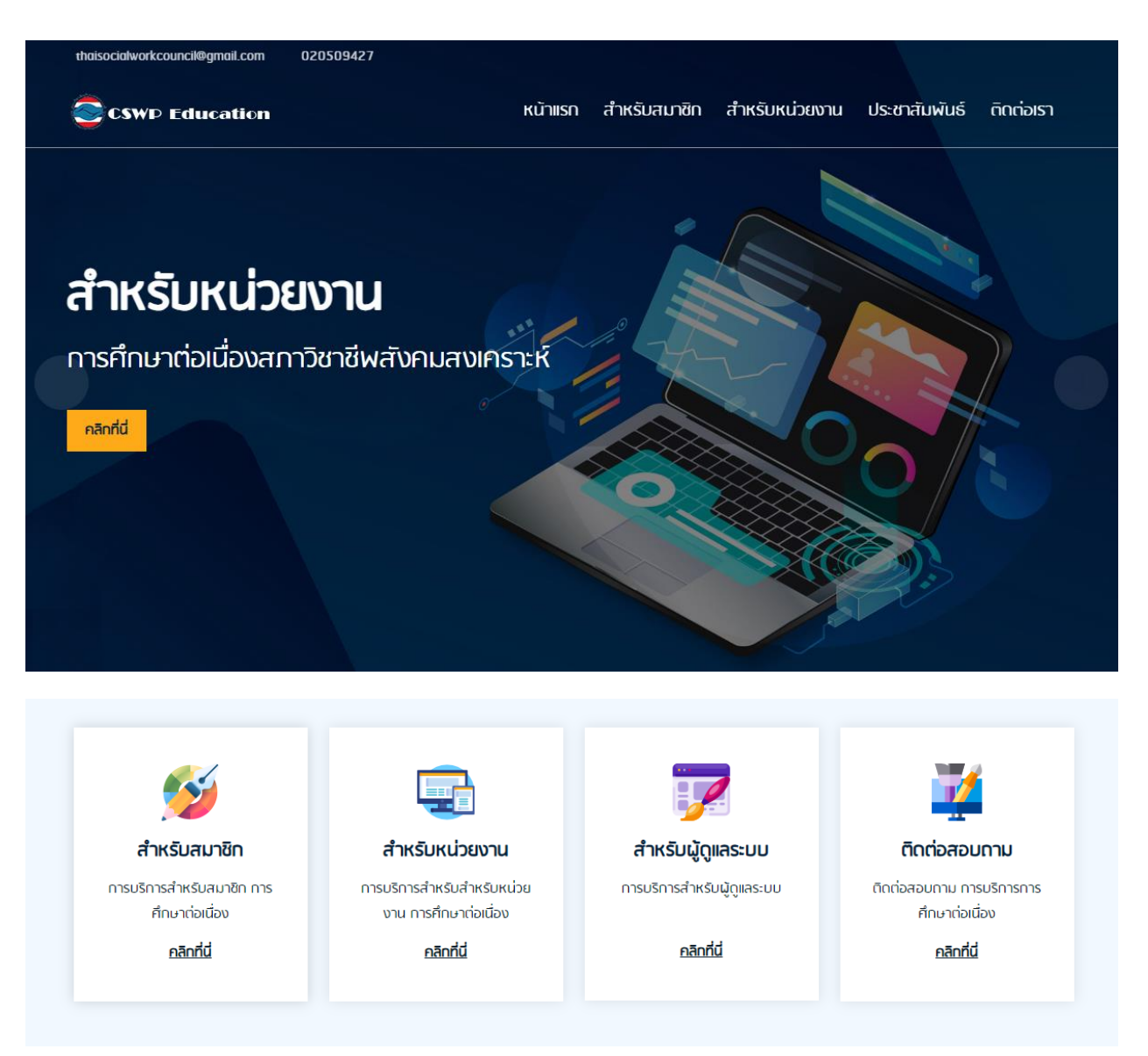

#### ้ยินดีต้อนรับ การศึกษาต่อเนื่อง สภาวิชาชีพสังคมสงเคราะห์

#### การศึกษาต่อเนื่อง

"การศึกษาต่อเนื่อง" หมายถึง การศึกษา และ/หรือ การฝึกอบรมระยะสั้นที่จัดขึ้น โดยมีเป้า หมายเพื่อพัฒนาศักยกาพและสมรรถนะของมู้ประกอบวิชาชีพสังคมสงเคราะหรับอนุญาต โดยหมายรวมถึงกิจกรรมเพื่อเพิ่มพูนความรู้ ความสามารถทางวิชาชีพหรือวิชาการหรือมี ส่วนร่วมในการพัฒนาบุคลาทรหรือพัฒนาวิชาชีพ

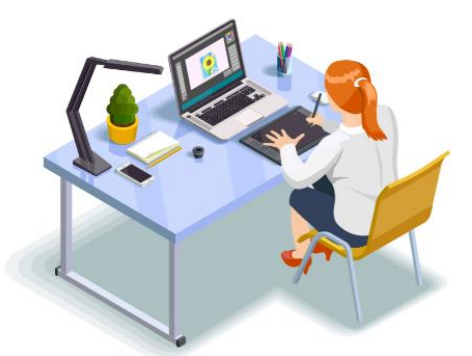

#### ประชาสัมพันธ์

ข่าวประชาสัมพันธ์

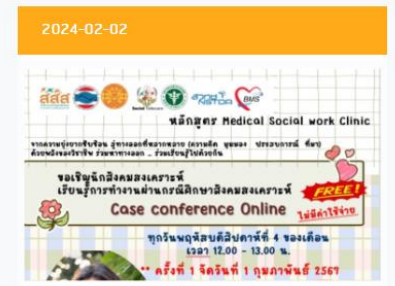

ขอเชิญชวนเรียนรู้การทำงานผ่านกรณีศึกษา สังคมสงเคราะห์ Case Conference Online หลักสูตร Medical Social Work Clinic อ่านเพิ่มเติม

# <section-header><section-header>

ประกาศรับสมัครสอบข้อเขียน ครั้งที่ 1/2567 <u>อ่านเพิ่มเติม</u>

| â                   |                              |                   |
|---------------------|------------------------------|-------------------|
|                     | ตัวอย่างข้อสอบข้อเขียน       |                   |
|                     | ในการสอบใบอนุญาต             |                   |
|                     | ฝ่ายจัดการสอบและพัฒนาระบบสอบ |                   |
|                     | สกาวิชาชีพสังคมสงเคราะห์     |                   |
|                     | มกราคม 2567                  |                   |
| https://swpc.or.th/ | f antrobdouzoenek            | Automasuacianmous |

ตัวอย่างสอบข้อเขียน ในการสอบใบอนุญาต อ่านเพิ่มเติม

#### 1.Login

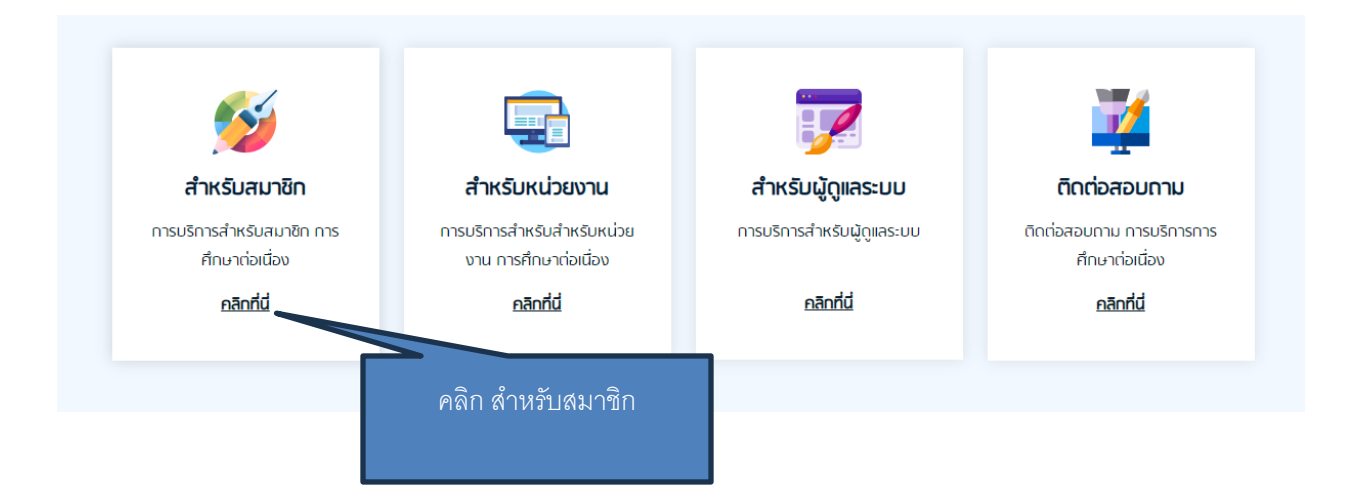

## ใส่เบอร์โทร และเลขที่บัตรประชาชน เพื่อรับรหัส OTP

| Login                                               |                                        |
|-----------------------------------------------------|----------------------------------------|
| Login เข้าสู่ระบบ สำหรับสมาชิก                      |                                        |
| ลงชื่อเข้าใช้ สำหรับสมาชิก สภาวิชาชีพสังคมสงเคราะห์ |                                        |
|                                                     |                                        |
|                                                     | ใส่เนออินอ และเอยซึ่งโตองไละสาสง เพื่อ |
| เนอร์โกร                                            | เมเบอาเนา และเมอนบลเบอรา เอห เพล       |
|                                                     | รับรหัส OTP                            |
| เลขที่มีตรประจำตัวประชาชน 13 หลัก                   |                                        |
|                                                     |                                        |
| Login                                               |                                        |

### รหัส OTP จะถูกส่งไปยัง โทรศัพท์

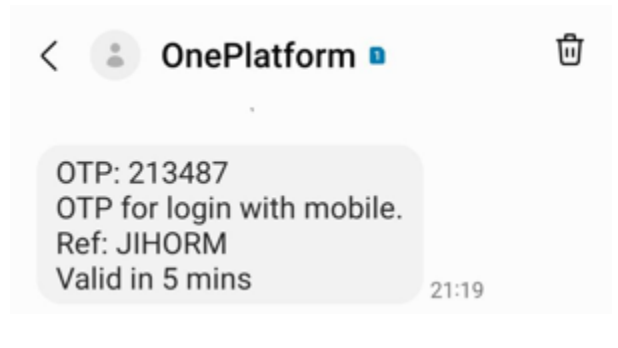

## ใส่ รหัส OTP ที่ได้รับ

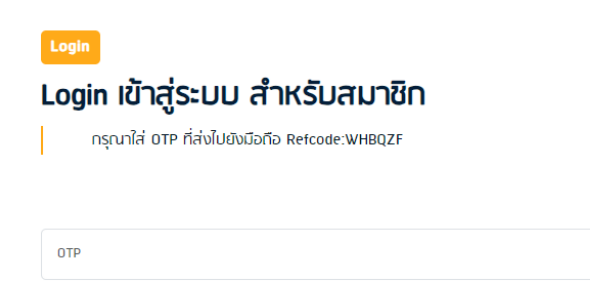

Send OTP

เข้าสู่หน้า MyProfile

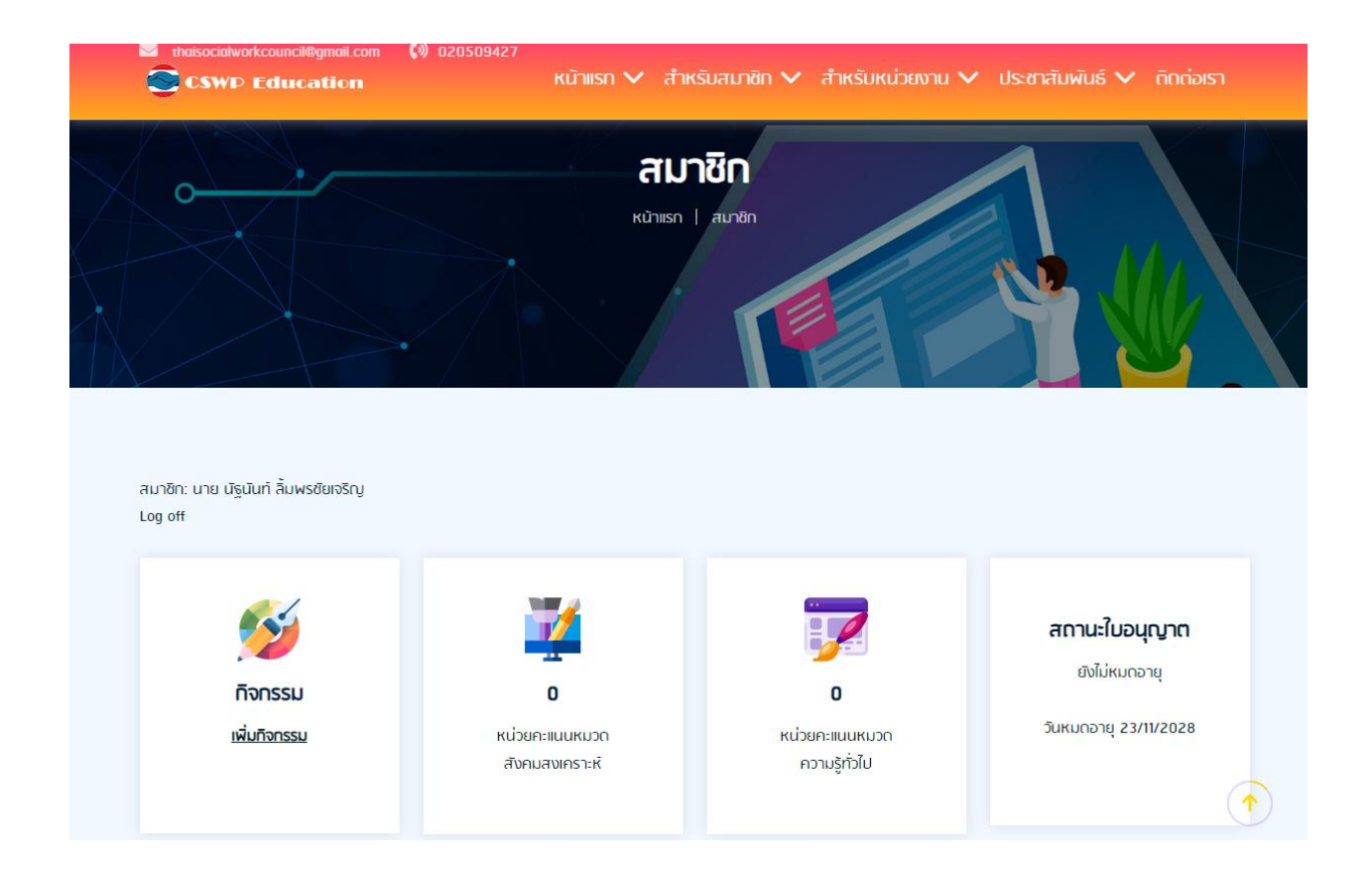

## 2.เพิ่มกิจกรรม

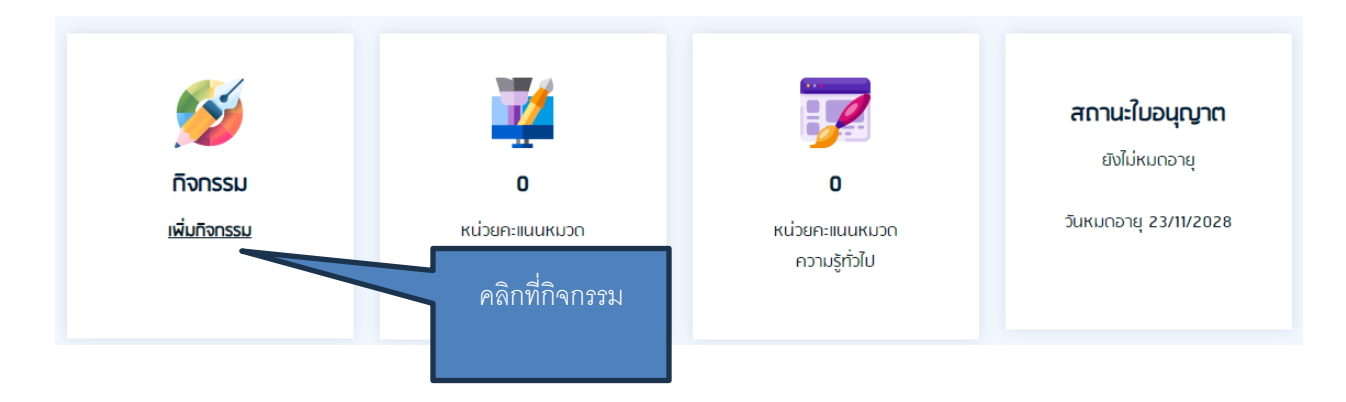

# เข้าสู่หน้า รวมกิจกรรม

| สำดับ | ชื่อทิจกรรม | ประเภททิจกรรม                                                                                                    | หน่วยกะแนน                            | วันที่สร้าง            | วันที่อนุมัติ                      | Action | Delet |
|-------|-------------|----------------------------------------------------------------------------------------------------|---------------------------------------|------------------------|------------------------------------|--------|-------|
| 1     | ทิจกรรม1    | 2.9 เป็นผู้นิเทคงานนักคึกษาในการศึกษาภาคปฏิบัติของสถาบัน<br>การศึกษา และ/หรือ เป็นผู้นิเทคงานผู้ประกอบวิชาชีพ<br>สังคมสงเคราะห์กี่เข้ารับการฝึกปฏิบัติตามที่สกาวิชาชีพ<br>สังคมสงเคราะห์มอบหมาย | 2(สังคมสงเคราะห์)<br>1(ความรู้ทั่วไป) | 2024-01-10<br>01:08:16 | 2024-01-10<br>01:58:17<br>by admin |        |       |
| 2     | ทิจกรรม2    | 1.1 การเข้าร่วมพังบรรยาย อกิปราย สัมมนา อบรมฟื้นฟูเสริม<br>ความรู้ทางวิชาการ                                                                                                    | 3(สังคมสงเคราะห์)<br>9(ความรู้ทั่วไป) | 2024-01-10<br>01:18:13 | 2024-01-10<br>01:59:36<br>by admin |        |       |
| 3     | กิจกรรม3    | 1.1 การเข้าร่วมพังบรรยาย อภิปราย สัมมนา อบรมฟื้นฟูเสริม<br>ความรู้ทางวิชาการ                                                                                                    | 3(สังคมสงเคราะห์)<br>2(ความรู้ทั่วไป) | 2024-01-10<br>02:00:25 | 2024-01-10<br>02:00:45<br>by admin |        |       |

# เข้าสู่หน้า เพิ่มกิจกรรม

## เพิ่ม กิจกรรม

| Jsะเภทกิจกรรม*                                                           | 4                                          |
|--------------------------------------------------------------------------|--------------------------------------------|
| 1.1 การเข้าร่วมฟังมรรยาย อภิปราย สัมมนา อมรมฟิ้นฟูเสริมความรู้ทางวิชาการ | เลอกบระเภทกจกรรม                           |
| ขื่อหลักสูตร/ชื่อโครงการ/ชื่อกิจกรรม*                                    |                                            |
|                                                                          | ขอหลกสูตร/ขอเครงการ/ขอกจกรรม               |
| มู้จัด/สถาบัน*                                                           |                                            |
|                                                                          | ผู้จัด/สถาบัน                              |
| รายละเอียดที่จกรรม*                                                      |                                            |
|                                                                          | ใส่รายละเอียดกิจกรรม                       |
|                                                                          |                                            |
|                                                                          |                                            |
| หน่วยคะแนนหมวดสังคมสงเคราะห์*                                            | a dana ka ni san ya ni san ya ni sa san wa |
| 0                                                                        | เล่หน่วยค่ะแน่นหมวดสงคมสงเคราะห            |
| <น่วยคะแนนหมวดความรู้ทั่วไป*                                             |                                            |
| 0                                                                        | หน่วยคะแนนหมวดความรู้ทั่วไป                |
| ข่วงเวลาที่เข้าร่วมกิจกรรม*                                              |                                            |
| ภาก 9 🗸 ก.พ. 🗙 2567 🗸 ถึง 9 🖌 ก.พ. 🗙 2567 🗸                              | เลือกช่วงเวลาที่เข้าร่วมกิจกรรม            |
| วัพโหลดไฟล์แนม*                                                          |                                            |
| Choose File No file chosen                                               |                                            |
|                                                                          | คัพโหลดไฟล์แนบ                             |
| Add                                                                      |                                            |

### รอการอนุมัติ จากสภาฯ

| ลำดับ | ชื่อทิจกรรม                                   | ประเทททิจกรรม                                                                                                    | หน่วยคะแนน                                | วันที่สร้าง            | วันที่อนุมัติ                      | Action      | Delete |
|-------|-----------------------------------------------|----------------------------------------------------------------------------------------------------|-------------------------------------------|------------------------|------------------------------------|-------------|--------|
| 1     | กิจกรรม1                                      | 2.9 เป็นผู้นิเทคงานนักคึกษาในการกึกษาภาคปฏิบัติของสถาบันการศึกษา และ/หรือ<br>เป็นผู้นิเทคงานผู้ประกอบวิชาชิพสังคมสงเคราะห์ที่เข้ารับการฝึกปฏิบัติตามที่สภา<br>วิชาชิพสังคมสงเคราะห์มอบหมาย | 2(สังคมสงเคราะห์)<br>1(ความรู้ทั่วไป)     | 2024-01-10<br>01:08:16 | 2024-01-10<br>01:58:17<br>by admin |             |        |
| 2     | กิจกรรม2                                      | 1.1 การเข้าร่วมพังบรรยาย อภิปราย สัมมนา อบรมพื้นฟูเสริมความรู้ทางวิชาการ                                                                                                    | 3(สังคมสงเคราะห์)<br>9(ความรู้ทั่วไป)     | 2024-01-10<br>01:18:13 | 2024-01-10<br>01:59:36<br>by admin |             |        |
| 3     | กิจกรรม3                                      | 1.1 การเข้าร่วมพังบรรยาย อภิปราย สัมมนา อบรมพื้นฟูเสริมความรู้ทางวิชาการ                                                                                                    | 3(สังคมสงเคราะห์)<br>2(ความรู้ทั่วไป)     | 2024-01-10<br>02:00:25 | 2024-01-10<br>02:00:45<br>by admin |             |        |
| 4     | ชื่อทิจกรรม                                   | 3.1 การศึกษาในหลักสูตรฝึกอบรมทางสังคมสงเคราะห์                                                                                                    | 4(ความรู้ทั่วไป)                          | 2024-01-30<br>20:14:21 | 2024-01-30<br>20:31:55<br>by admin |             |        |
| 5     | ชื่อหลักสูตร/ชื่อ<br>โครงการ/ชื่อ<br>กิจกรรม2 | 2.6 การอ่านผลงานเพื่อประเมินต่ำแหน่งทางวิชาการหรือเพื่อเลื่อนระดับความท้าวหน้า<br>ของต่ำแหน่ง                                                                                              | 1.1(สังคมสงเคราะห์)<br>2.2(ความรู้ทั่วไป) | 2024-01-31<br>04:17:18 | รอการอนุมัติ<br>กิจกรรม<br>by      | Edit/Upload | Del    |

ถ้าใด้รับการอนุมัติ จากสภาฯ วันที่อนุมัติ จะระบุเป็นวันที่แทน และหน่วยคะแนน จะเพิ่มขึ้น

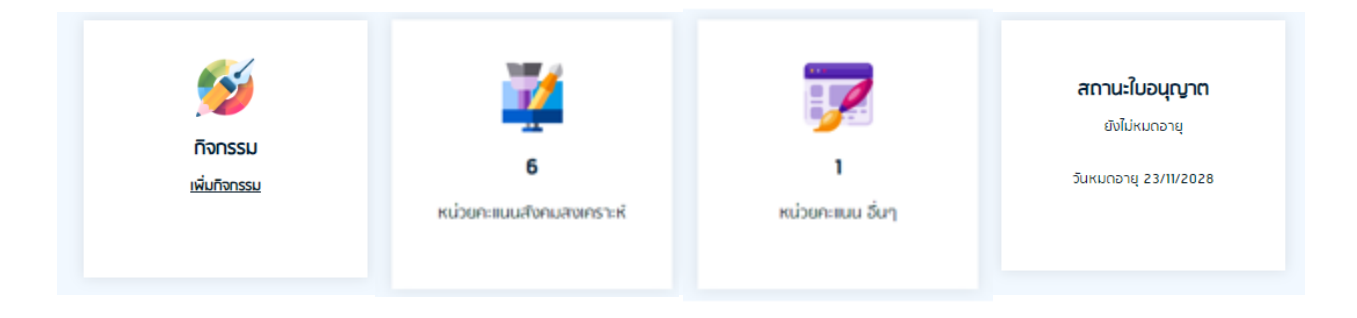

# ในกรณี ที่สภา ขอข้อมูลเพิ่มเติม หรือให้แก้ไข สถานะจะเป็น <mark>สภาฯ ขอข้อมูลเพิ่มเติม</mark>

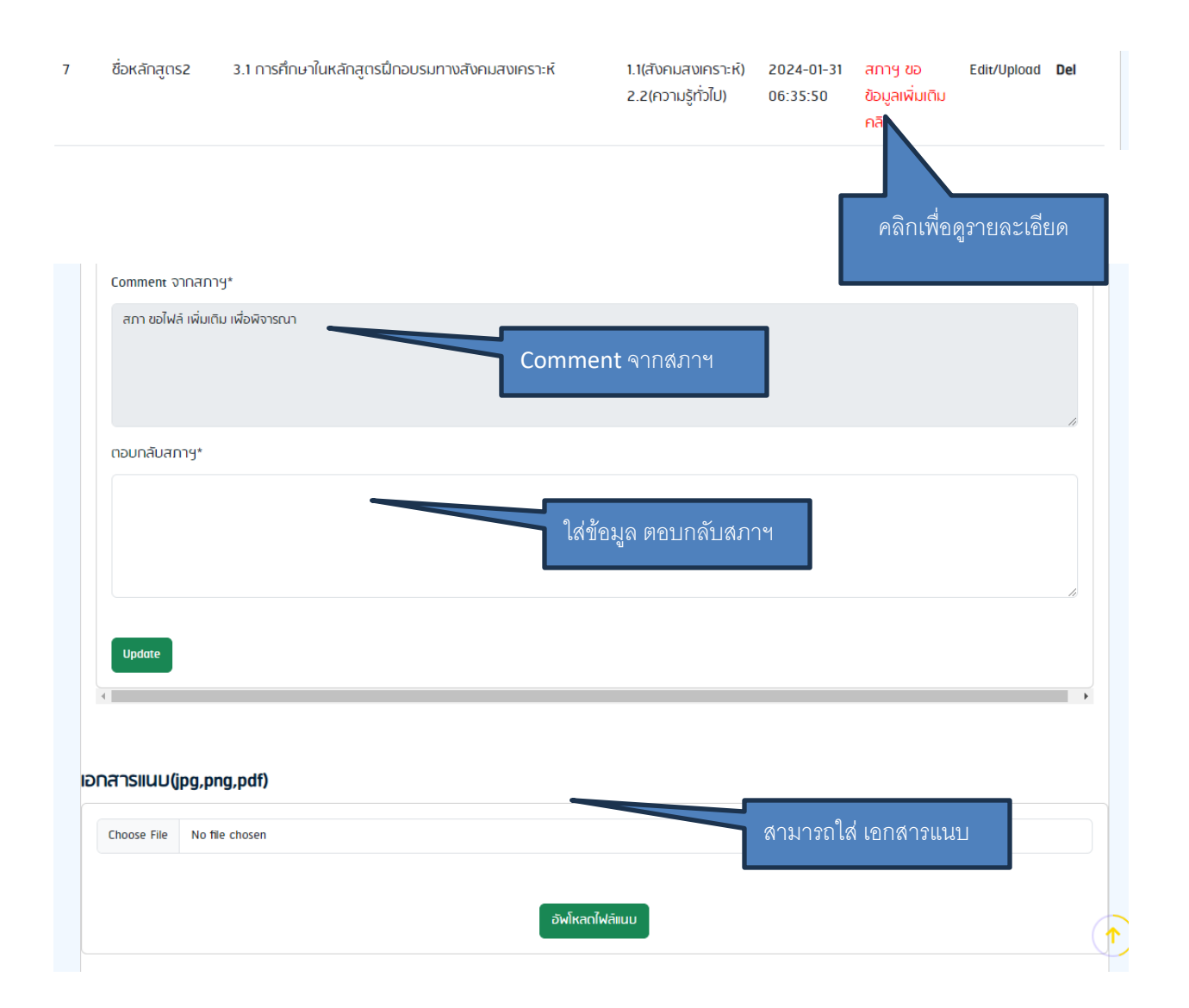